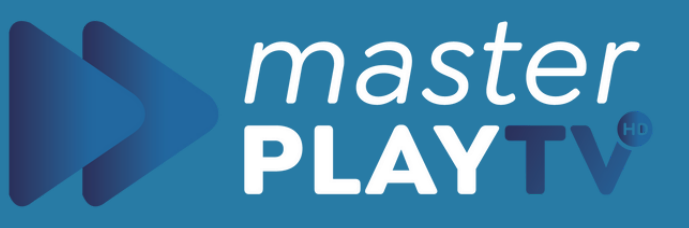

# Como Instalar en Apple

Guía de Instalación Productos Apple

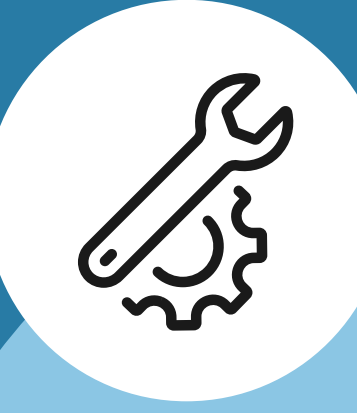

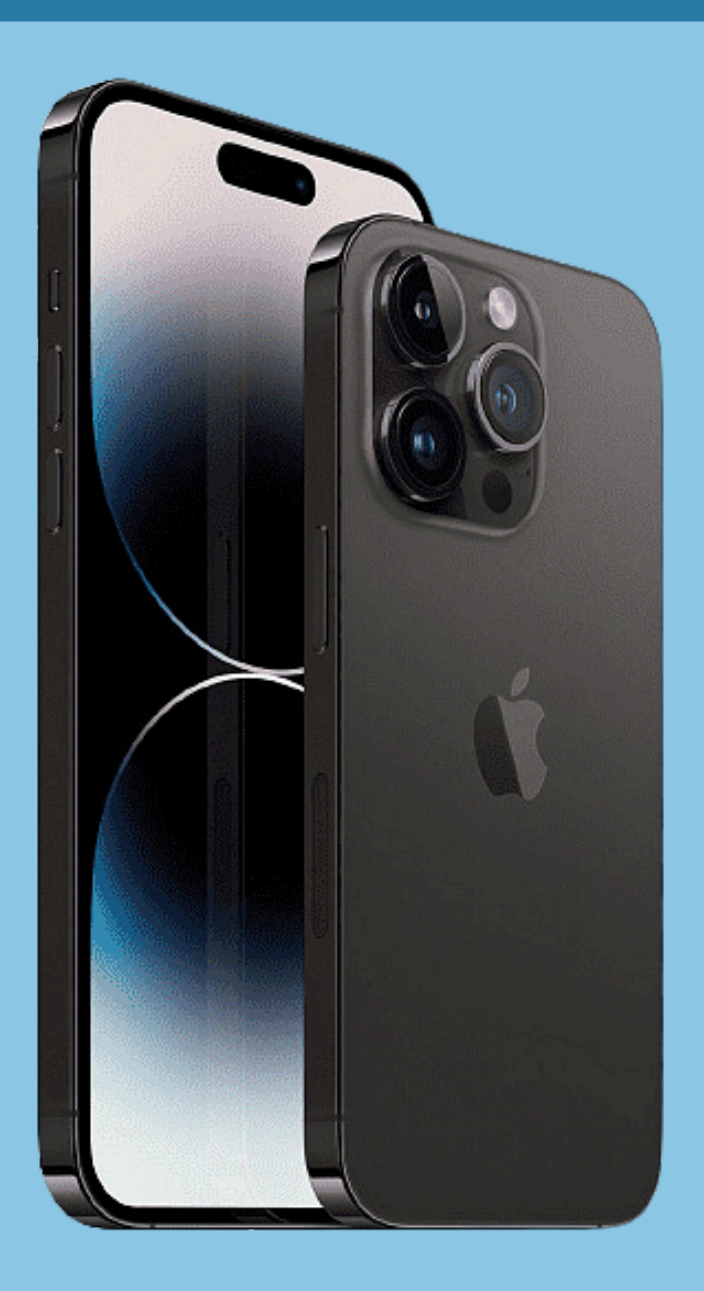

### masterplaytv.info

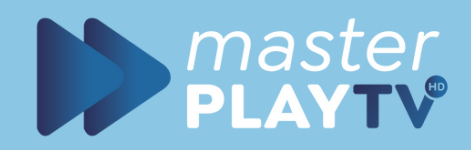

# Abrimos el appstore

Encontraremos el appstore la aplicacion IPTV SMARTERS PLAYER LITE

> NOTA: Asegurate de descargar la del desarrolador

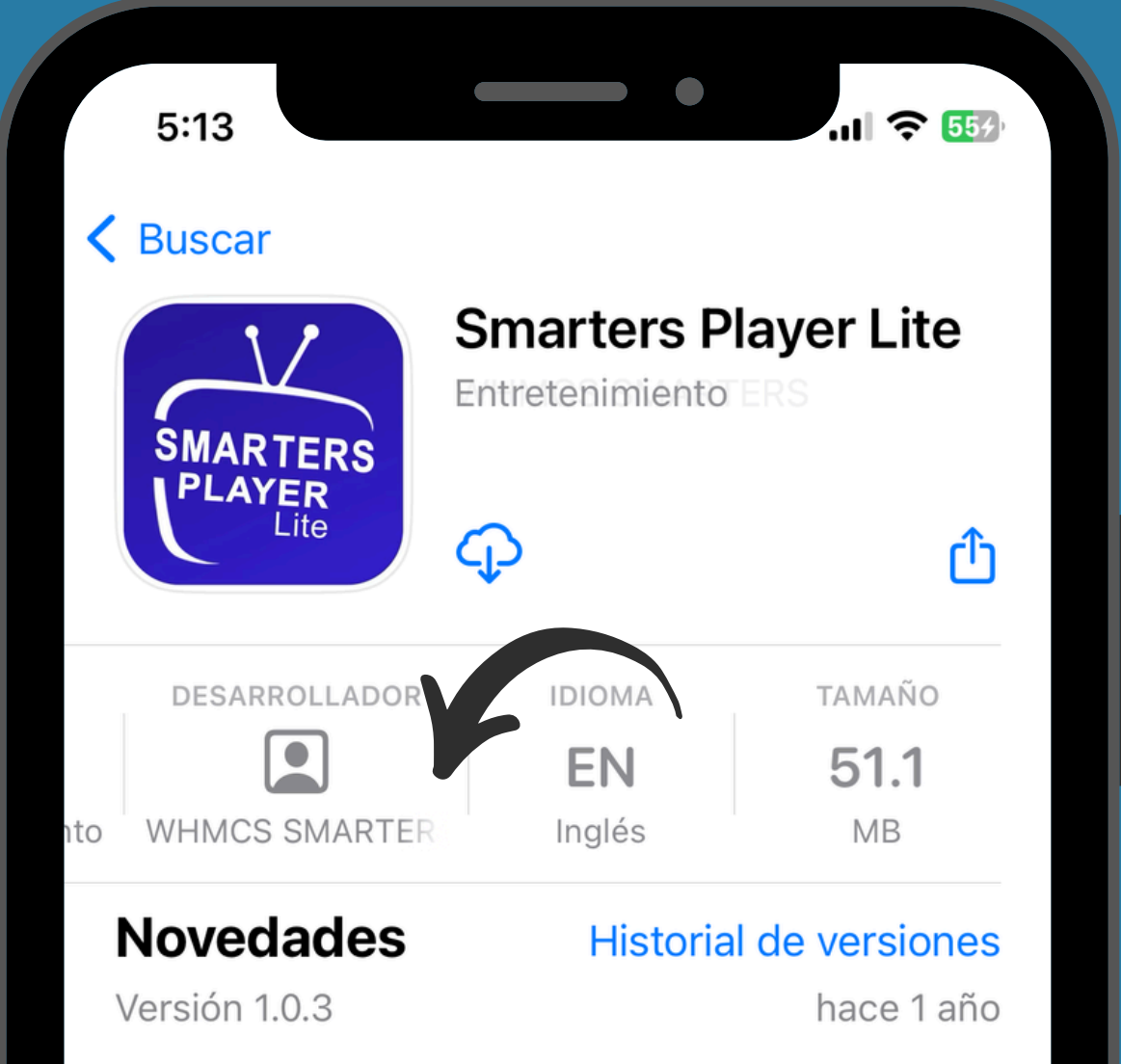

## WHMCS SMARTERS

- Bug Fixes

### Previsualización

|                                                                                                    |                      | Ente                                              | er your login detai                              | ils                   |                  |
|----------------------------------------------------------------------------------------------------|----------------------|---------------------------------------------------|--------------------------------------------------|-----------------------|------------------|
| 11                                                                                                    |                      | Any Name                                          | 685.20                                           | 1. Carl               |                  |
| SMARTER                                                                                                    | RS PLAYER            | Username                                          | the second                                       |                       |                  |
|                                                                                                    | Lite                 | Password                                          | 12 823                                           |                       |                  |
|                                                                                                    | TUSERS               | uri                                               | 301                                              | 11                    |                  |
| t de la tradita de la tradita | 15.7 14              |                                                   | ADD USER                                         |                       |                  |
| ] [ _                                                                                                    | Apps pa              | ra iPhone, i                                      | Pad y Appl                                       | e TV                  | $\vee$           |
|                                                                                                    | Apps pa              | ra iPhone, i                                      | Pad y Appl                                       | e TV                  | $\sim$           |
| The Smarte                                                                                                    | Apps pa<br>rs Player | ra iPhone, i<br>App is a fa                       | Pad y Appl<br>abulous me                         | e TV<br>edia          | ∼<br>nt          |
| The Smarte                                                                                                    | Apps pa              | ra iPhone, i<br>App is a fa                       | Pad y Appl<br>abulous me<br>play their           | e TV<br>edia          | nt<br>Q          |
| The Smarte                                                                                                    | Apps pa              | ra iPhone, i<br>App is a fa<br>d-users to<br>Apps | Pad y Appl<br>abulous me<br>play their<br>Arcade | e TV<br>edia<br>conte | nt<br>Q<br>uscar |
| The Smarte<br>player that a<br>Hoy                                                                                                    | Apps pa              | ra iPhone, i<br>App is a fa<br>d-users to<br>Apps | Pad y Appl<br>abulous me<br>play their<br>Arcade | e TV<br>edia<br>conte | nt<br>Q<br>uscar |

 $\bullet \bullet \bullet$ 

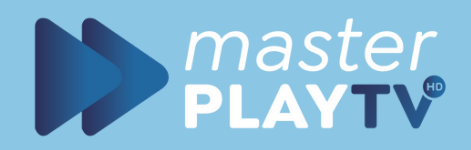

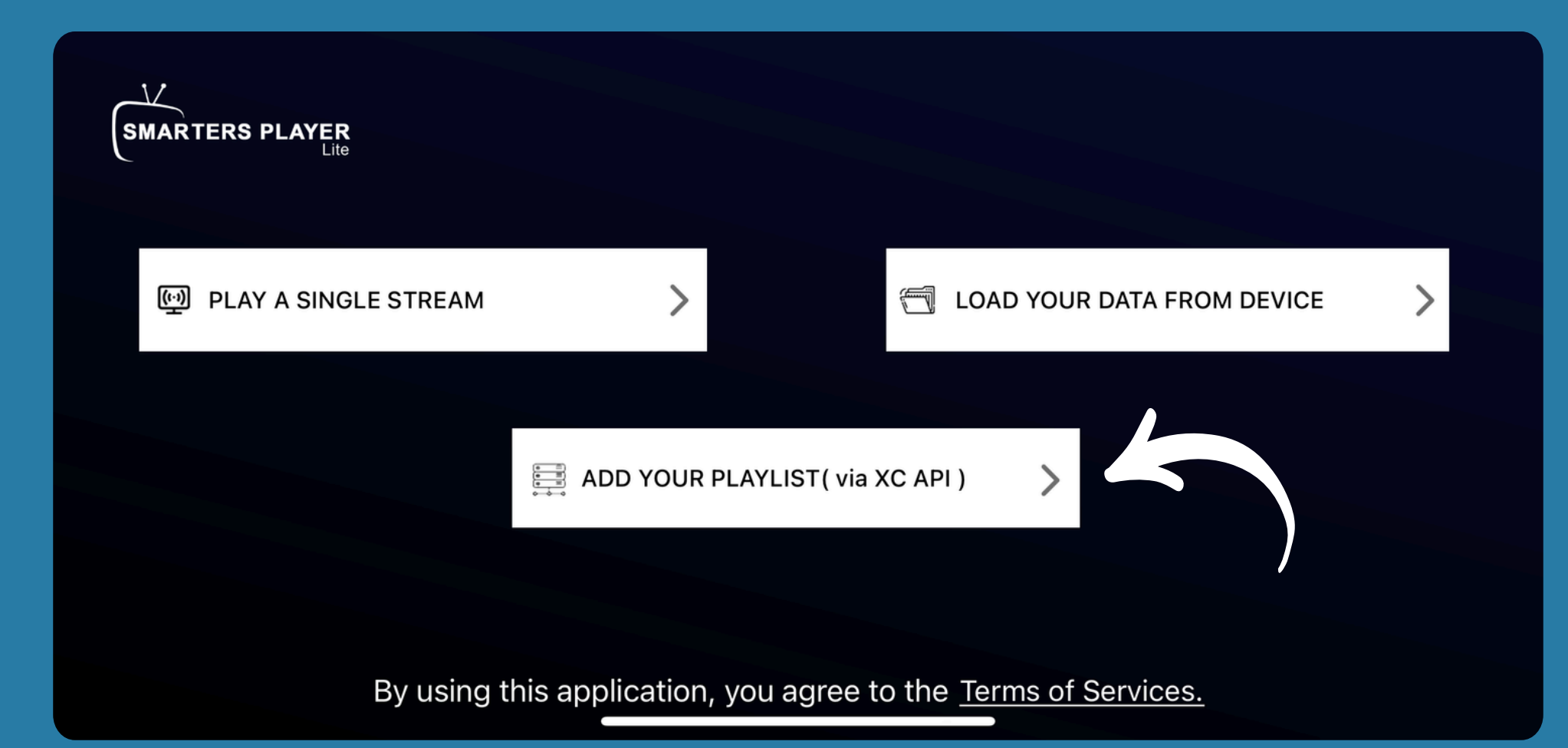

### Abrimos la app y seleccionamos la opción "via XC API"

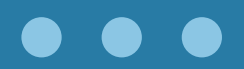

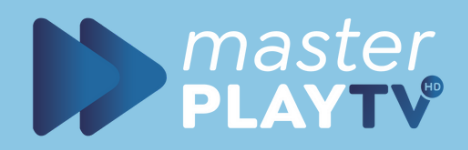

### LICENSE AGREEMENT

### YOU HEREBY AGREE TO TERMS HERE OTHERWISE DO NOT USE THE APP.

IPTV Smarters is an advanced player that uses M3U and JSON user-created playlists.

We do not provide any actual playlists or contents.

This application is designed to use with the user's own or created playlist with legal contents.

You are responsible to check your created playlists/contents are legal and you have

ACCEPT

Aceptamos los terminos.

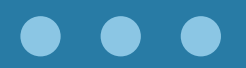

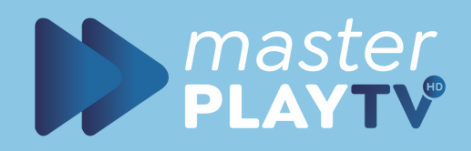

**Enter your login details** 

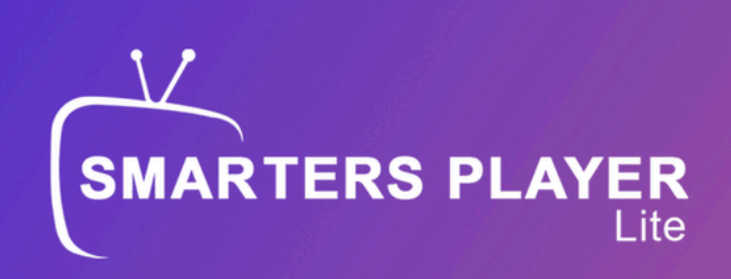

<

# MasterPlay Username Password Masterplaytv.club:8080 http://tv.masterplaytv.club:8080

Aqui escribiremos los datos de nuestra cuenta MasterPlay

**portal:** http://tv.masterplaytv.club:8080

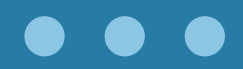

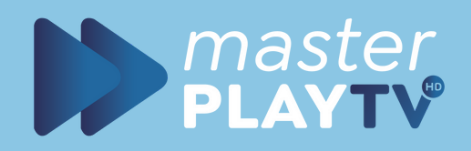

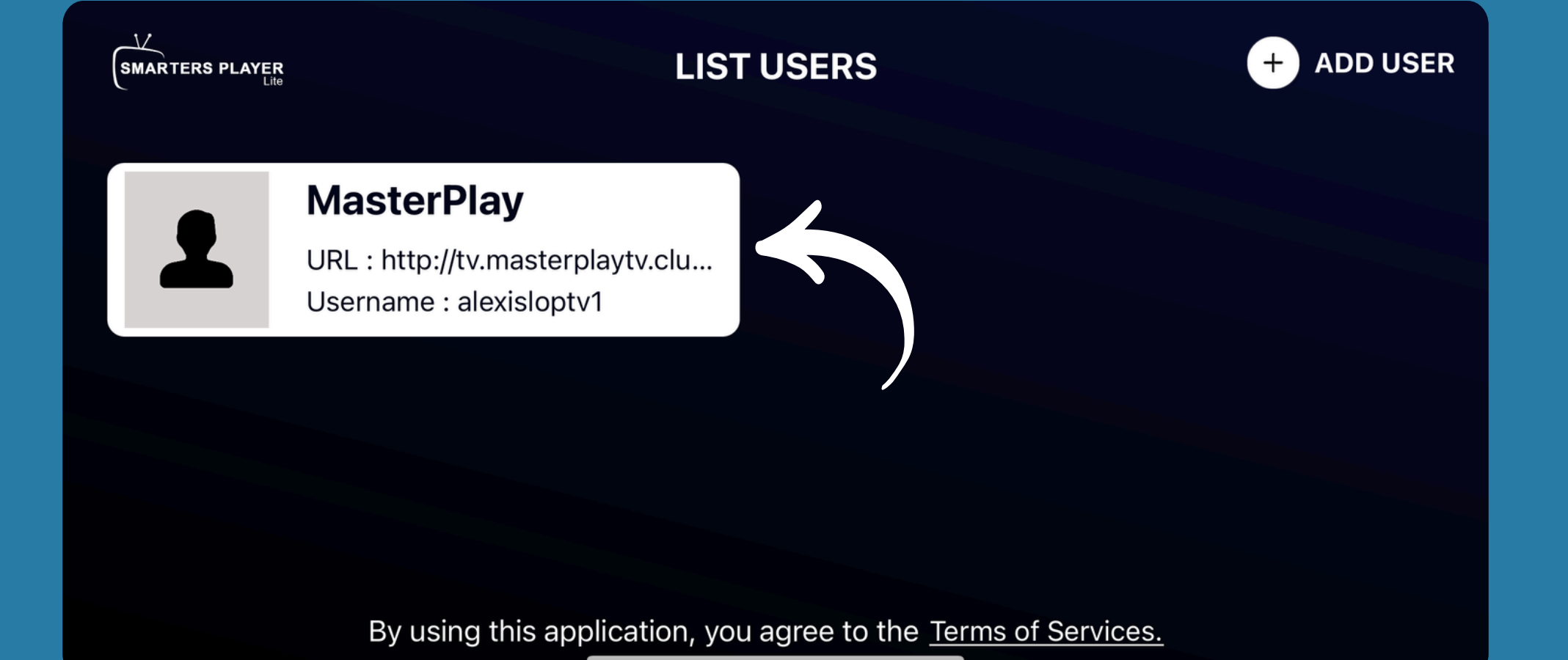

Al darle en la opción "ADD USER" nos manda a esta pantalla, aqui la cuenta ya fue cargada y seleccionamos sobre ella para que nos cargue el contenido.

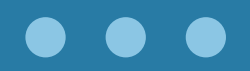

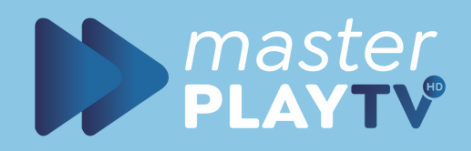

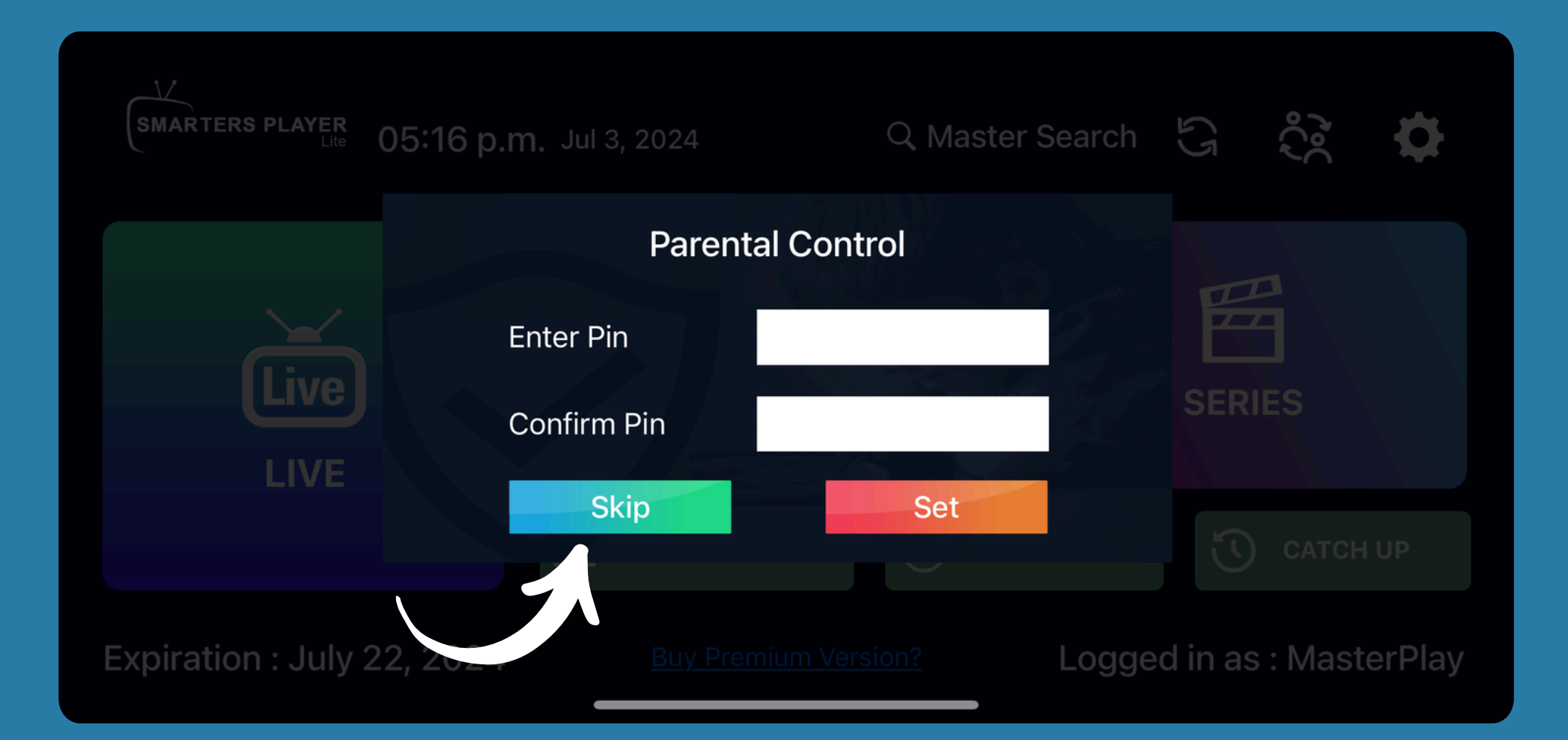

Nos enviara este mensaje si queremos agregar un PIN para los canales de adultos, tu decides si ponerle o no.

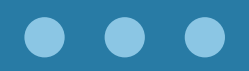

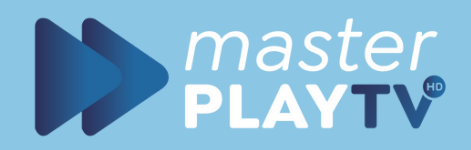

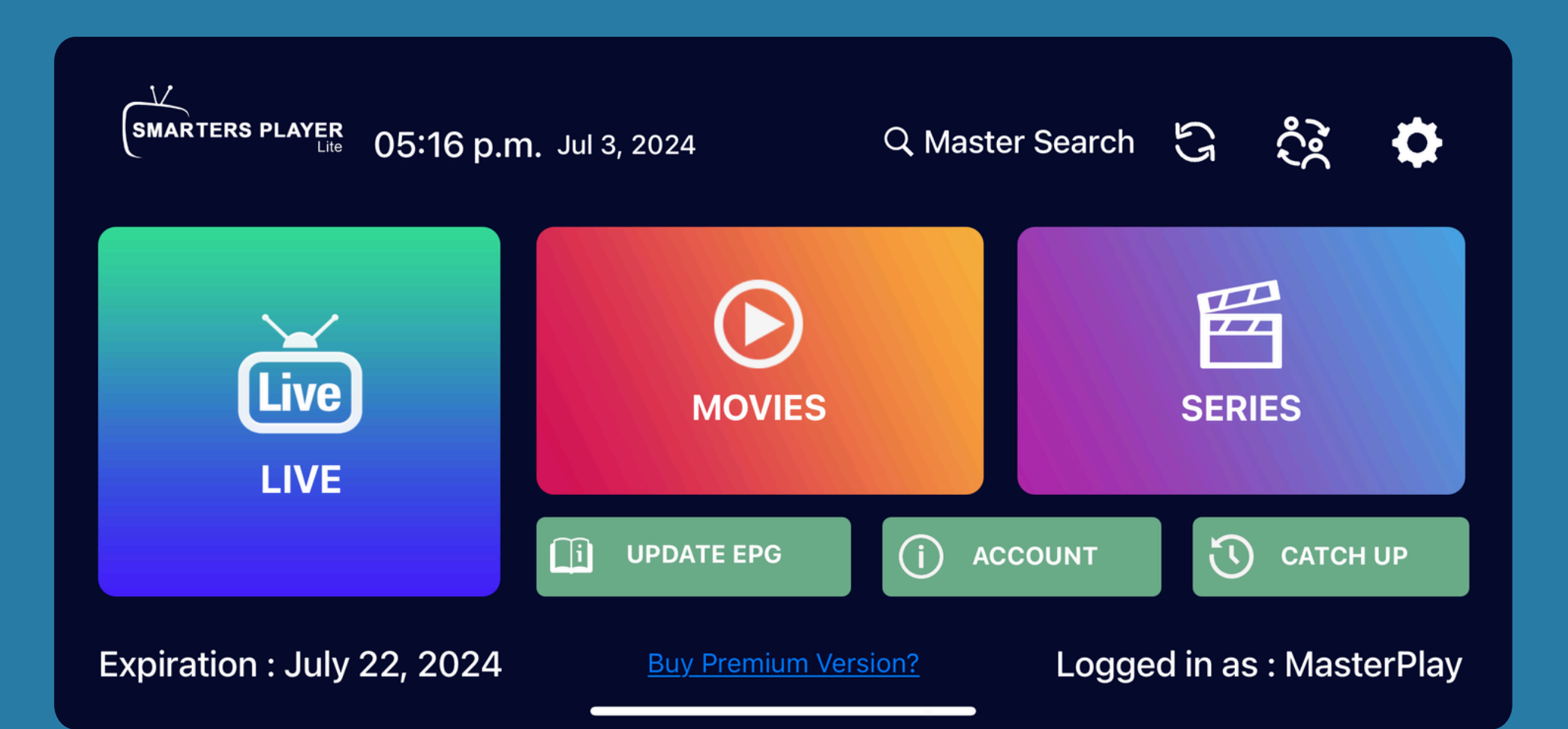

### LISTO<sub>ii</sub> Tu cuenta ya esta ingresada y lista para reproducir.

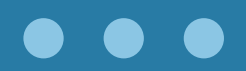